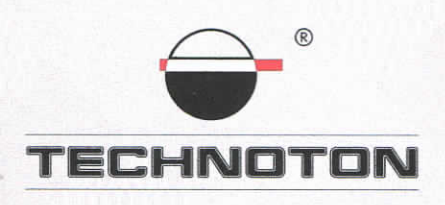

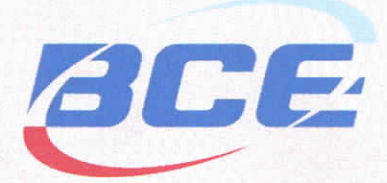

# ДЕКЛАРАЦИЯ О СОВМЕСТИМОСТИ

СП Технотон и Baltic Car Equipment подтверждают, что датчики уровня топлива DUT-E A5, DUT-E A10 и терминал BCE Fm Light

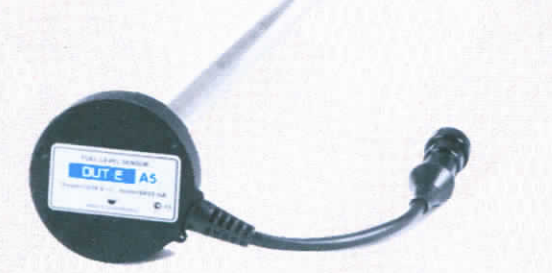

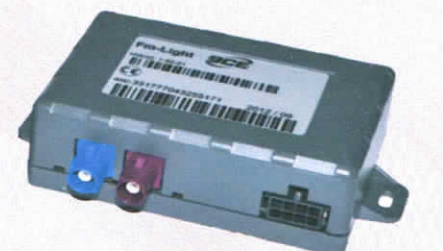

совместимы по электрическим и измерительным характеристикам

Погрешность совместного измерения:

объема заправок и сливов топлива из бака – не более 1%

u'druis

M

A \* REP

KAUNA

Директор СП Технотон Р.Каплински

Основание: Протоколы испытаний от 07.02.13г.

Рекомендации по подключению и настройке: см. Приложение

# Рекомендации по подключению и настройке терминалов BCE Fm Light и датчиков уровня топлива DUT-E A5 (DUT-E A10)

## 1. Подключение DUT-E A5 (DUT-E A10):

- 1.1. коричневый провод (-)DUT-Е соединён с минусом источника питания;
- 1.2. оранжевый провод (+)DUT-Е соединён с плюсом источника питания;
- 1.3. белый провод (сигнал) датчика DUT-E соединён с белым проводом ADC3 терминала BCE Fm Light.

### 2. Схема подключения:

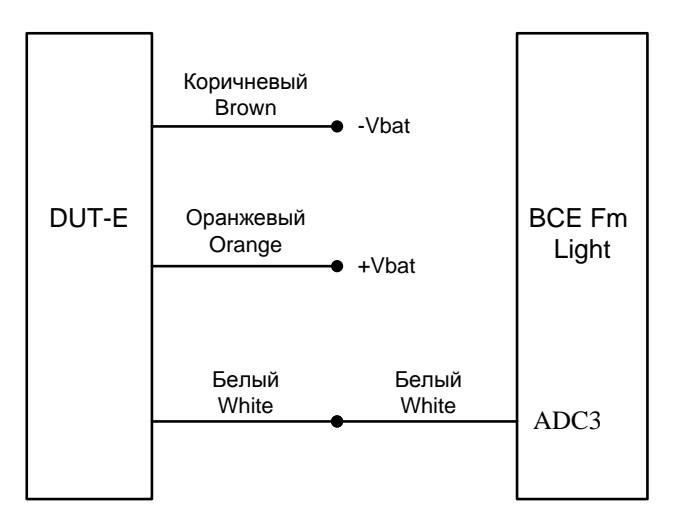

# 3. Настройка оборудования:

3.1. В ПО Device settings wizard создать файл конфигурации (Рис. 1-7):

| Files • 🗟 Configuration mode •                                                                                                    | Export 🔻                                    |                                                                                                    |
|----------------------------------------------------------------------------------------------------|---------------------------------------------|----------------------------------------------------------------------------------------------------|
| Settings                                                                                                    | Simple configuration mode                   | Functions                                                                                                    |
| Device         Vehicle wake up input signal         Device power mode         Remote connection mode         GPS data fix mode         Floating size data set         Digital inputs fix mode         Analog inputs fix mode         Analog inputs fix mode         Counter /frequency fix mode         FMS CAN fix mode         GSM cell id fix mode         Advanced configuration mode | Vehicle wake up input signal                | <pre>      .1 F_NodeaPower         1: 0000000 → 0000000         1.2 F_OpsDower         1: 0000000 → 0000000         2.1 F_InternetConnection         0: 0000200 → 0000000         2.2 F_ServerConnection         0: 0000200 → 0000000         2.3 F_DetaSendPeriod         0: 0000200 → 00000000         2.4 F_DataSendPeriod         0: 00000200 → 00000000         2.5 F_BroadcatHessagesPeriod         0: 00000200 → 00000000         3.1 F_OpsQualityMinSat         4: 00000200 → 00000000         3.3 F_OpsReadPeriod         1: 00000000         3.3 F_OpsReadPeriod         1: 00000000         3.3 F_OpsReadPeriod         1: 00000000         3.3 F_OpsReadPeriod         1: 00000000         3.4 F_MaxTimeBetvenIvoOpsPoint         3: 00000000 → 00000000         3.4 S_OpsReadPeriod         1: 00000000         3.5 CopsConstChangeFix         4: 00000000         3.5 CopsConstChangeFix         4: 5: 00000000         4 S_OpsConstChangeFix         4: 5: 00000000         4 S_OpsConstChangeFix         4: 5: 00000000         4 S_OpsConstChangeFix         4: 5: 00000000         4 S_OpsConstChangeFix         4: 5: 00000000         4: 5: 00000000         4: 5: 00000000         4: 5: 00000000         4: 5: 00000000         4: 5: 00000000         4: 5: 00000000         4: 5: 00000000         4: 5: 00000000         4: 5: 00000000         4: 5: 00000000         4: 5: 00000000         4: 5: 00000000         4: 5: 00000000         4: 5: 00000000         4: 5: 00000000         4: 5: 00000000         4: 5: 00000000         4: 5: 00000000         4: 5: 00000000         4: 5: 00000000         4: 5: 00000000         4: 5: 00000000         4: 5: 00000000         4: 5: 00000000         4: 5: 00000000         4: 5: 00000000         4: 5: 00000000         4: 5: 00000000         4: 5: 00000000         4: 5: 00000000         4: 5: 00000000         4: 5: 00000000         4: 5: 00000000         4: 5: 00000000         4: 5: 00000000         4: 5: 00000000         4: 5: 00000000         4: 5: 00000000         4: 5: 00000000         4: 5: 00000000         4: 5: 00000</pre> |
|                                                                                                    | Configuration file name: 722_new16m_1.dswiz | Parameters count: 57                                                                                                    |

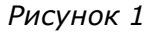

1 v I

| Device settings wizard 1.3.3.0                                                                                                    | Export •                                                                                                    |                                                     |
|----------------------------------------------------------------------------------------------------|----------------------------------------------------------------------------------------------------|-----------------------------------------------------|
| Settings                                                                                                    | Simple configuration mode                                                                                                    | Functions                                           |
| Device         Vehicle wake up input signal         Device power mode         Remote connection mode         GP5 data fix mode         Floating size data set         Digital inputs fix mode         Analog inputs fix mode         Analog inputs fix mode         Ecounter /frequency fix mode         FM5 CAN fix mode         G5M cell id fix mode         Advanced configuration mode | Device power mode            • Always on            • Diduing motion or wake up          Device sleep mode         Off when voltage freshold less than | <pre>    </pre>                                     |
|                                                                                                    | Configuration file name: 722_new16m_1.dswiz                                                                                                    | Parameters count: 57                                |
| Douico sottings wizzyd 1 2 2 0                                                                                                    | Рисунок 2                                                                                                    |                                                     |
| Files • 🗟 Configuration mode •                                                                                                    | Export •                                                                                                    | <u>- []</u>                                         |
| Settings                                                                                                    | Simple configuration mode                                                                                                    | Functions                                           |
| Device                                                                                                    | Remote connection mode                                                                                                    | -1.1 F_ModemPower     -1.1 s_00000000 -> 000000000  |
| Vehicle wake up input signal                                                                                                    | Home operator Roaming operator                                                                                                    | □ 1.2 F_GpsPower                                    |
| Device power mode                                                                                                    | G Always approached                                                                                                    | E 2.1 F_InternetConnection                          |
| Remote connection mode                                                                                                    |                                                                                                    | 1: 00000200 -> 00000000                             |
| GPS data fix mode                                                                                                    | Connected on wake up                                                                                                    |                                                     |
| Floating size data set                                                                                                    | L Voice call                                                                                                    |                                                     |
| Digital inputs fix mode                                                                                                    | Data call                                                                                                    | 0: 00000200 -> 00000200<br>30: 00000200 -> 00000000 |
| Analog inputs fix mode                                                                                                    | Periodically                                                                                                    | -2.4 F_DataSendOnInputsChange                       |
| Analog inputs filtering fix mode                                                                                                    |                                                                                                    | -2.5 F_BroadcastMessagesPeriod                      |
| Counter /frequency fix mode                                                                                                    |                                                                                                    | - 3.1 F_GpsQualityMaxHdop                           |
| FM5 CAN fix mode                                                                                                    | Data send period while module online                                                                                                    |                                                     |
| G5M cell id fix mode                                                                                                    | Use server defined period                                                                                                    | 4: 00000200 -> 00000000<br>4: 00000200 -> 00000200  |
| Advanced configuration mode                                                                                                    | Time out ƒ 5ec 5ec                                                                                                    |                                                     |
|                                                                                                    |                                                                                                    | 5: 00000200 -> 00000000                             |

Рисунок З

Configuration file name: 722\_new16m\_1.dswiz

Parameters count: 57

| Device settings wizard 1.3.3.0                 |                                              |                                                                                                    |
|------------------------------------------------|----------------------------------------------|----------------------------------------------------------------------------------------------------|
| Files 🔹 🗟 Configuration mode 🔹 🖥               | Export •                                     |                                                                                                    |
| Settings                                       | Simple configuration mode                    | Functions                                                                                                    |
| Device                                         | GPS data fix mode                            | □ 1.1 F_ModemPower<br>□ 1.2 F. GosPower                                                                                             |
| Device power mode                              | Home operator Roaming operator Course change | 1: 00000000 → 00000000     2.1 F_InternetConnection     0: 0000200 → 00000000                                                       |
| GP5 data fix mode                              | Speed change                                 | - 2.2 F_ServerConnection<br>- 0: 00000200 -> 00000200<br>- 1: 00000200 -> 00000000                                                  |
| Floating size data set Digital inputs fix mode |                                              | ☐ 2.3 F_DataSendPeriod — 0: 00000200 → 00000200 — 30: 00000200 → 00000000                                                           |
| Analog inputs fix mode                         | No motion / 1800 ± .s                        | <ul> <li>⊇- 2.4 F_DataSendOnInputsChange</li> <li>□ 16: 00000000 -&gt; 00000000</li> <li>□ 2.5 F_BroadcastMessagesPeriod</li> </ul> |
| Counter /frequency fix mode                    |                                              | □ 0: 0000000 -> 00000000<br>□ 3.1 F_GpsQualityMaxHdop<br>□ 35: 00000000 -> 00000000                                                 |
| FM5 CAN fix mode                               | Maamum nuur / 0,8                            | → 3.2 F_0psQualityHinSat<br>4: 0000200 -> 00000000<br>-4: 00000200 -> 00000200<br>-3.3 F_0psReadPeriod<br>1: 00000000 -> 00000000   |
| Advanced configuration mode                    |                                              | 3.4 F_MaxTimeBetweenTwoCpsPoint     30: 00000000 → 00000000     3.5 F_CpsCourseChangeFix     5: 00000200 → 00000000                 |
|                                                | Configuration file name: 722_new16m_1.dswiz  | Parameters count: 57                                                                                                    |
|                                                | Рисунок 4                                    |                                                                                                    |
| E Device settings wizard 1.3.3.0               |                                              |                                                                                                    |

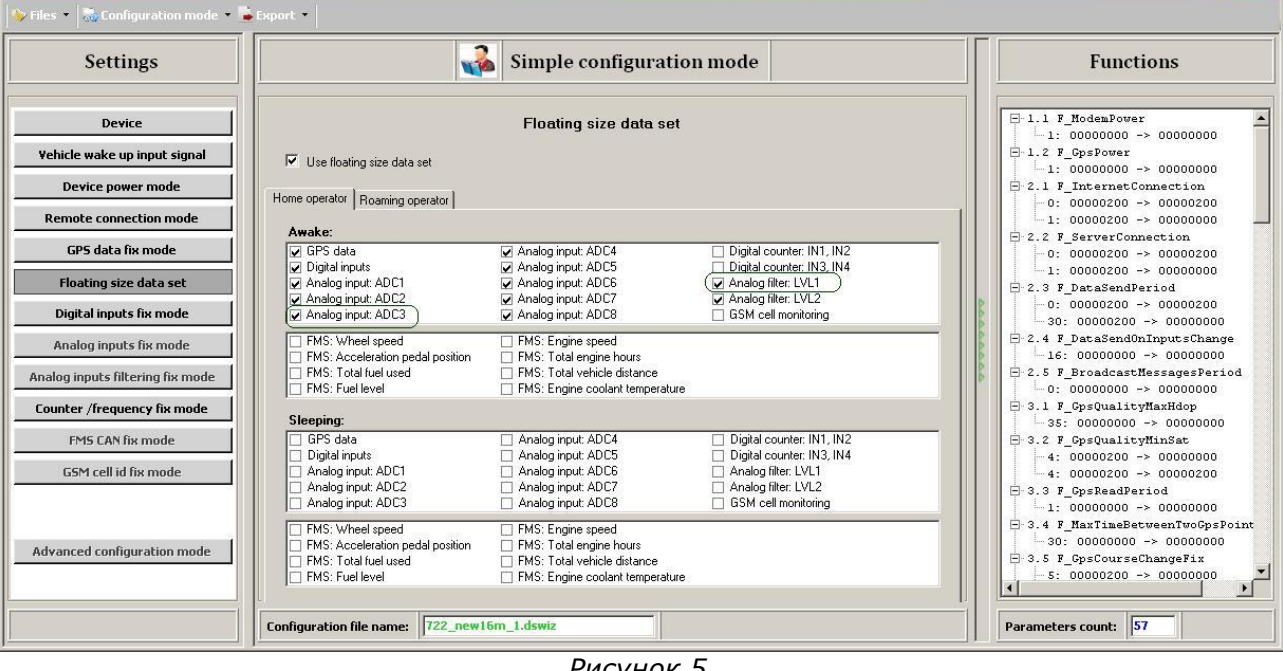

Рисунок 5

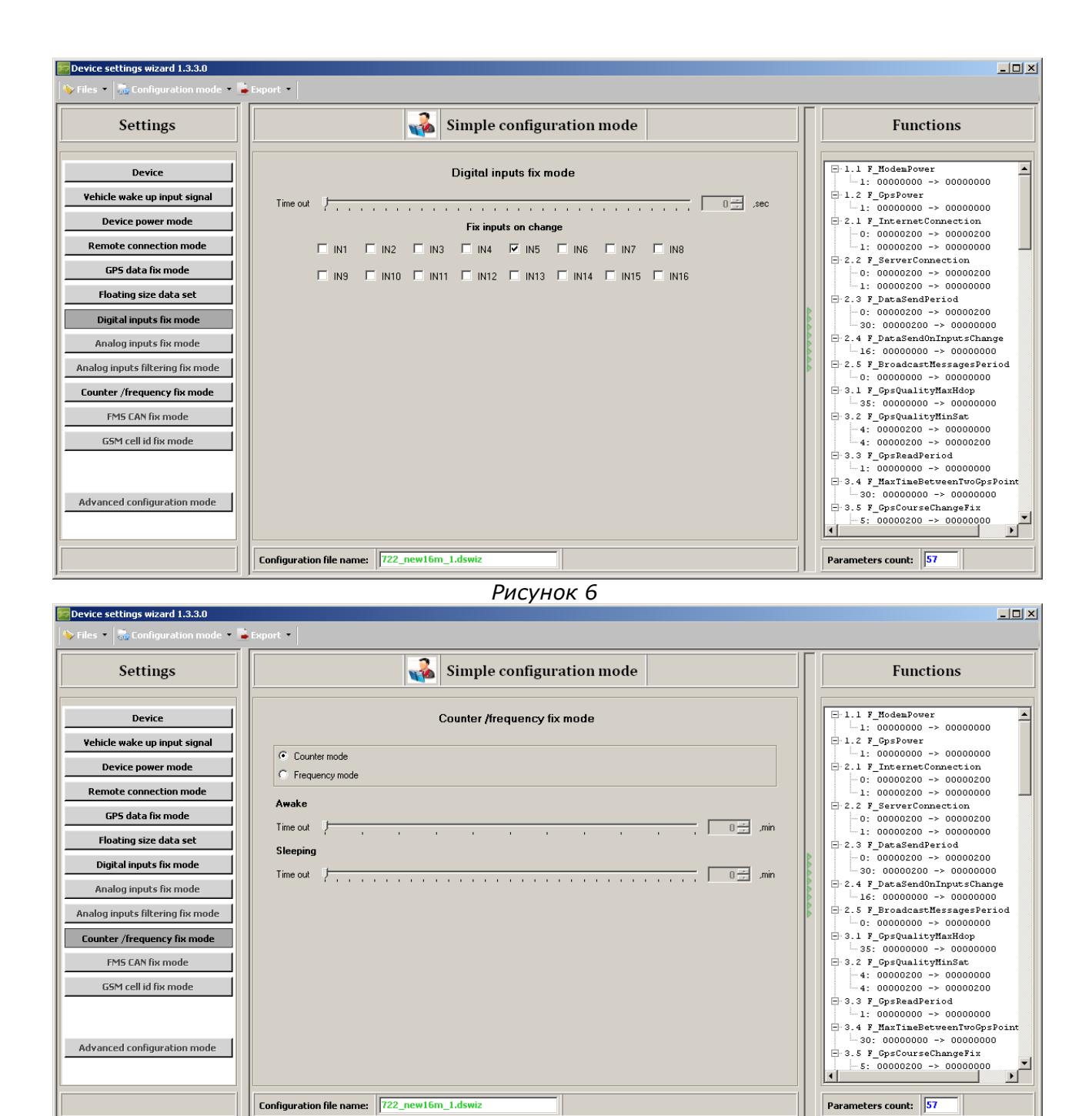

Рисунок 7

#### 3.2. Созданный фай сохранить на компьютере (Рис. 8):

| Device settings wizard 1.3.3.0                                                                                                    |                          |                                                                                                    |                                                                                                  |                                                |                                                  |
|----------------------------------------------------------------------------------------------------|--------------------------|----------------------------------------------------------------------------------------------------|--------------------------------------------------------------------------------------------------|------------------------------------------------|--------------------------------------------------|
| 💊 Files 👻 🗟 Configuration mode 👻 🔓                                                                                                    | xport •                  |                                                                                                    |                                                                                                  |                                                |                                                  |
| Settings                                                                                                    | Save settings            |                                                                                                    |                                                                                                  |                                                | <u>?×</u>                                        |
| Device Vehicle wake up input signal Device power mode Remote connection mode GPS data fix mode Floating size data set Digital inputs fix mode Analog inputs fix mode Analog inputs filtering fix mode EMS CAN fix mode GSM cell id fix mode Advanced configuration mode | Соnfiguration file name: | Mou документы<br>Android - MobiLab.ru -<br>Cyberlink MediaShow 5<br>Dj<br>Downloads<br>DRV<br>HTC<br>Locarus<br>Navigation<br>Oleg_drv<br>PDF files<br>Soft_Ckayт<br>Unput Tester<br>Videos<br>ZX Spectrum<br>ZX Spectrum<br>ZX Spectrum<br>Device<br>Mmя файла:<br>Tun файла:<br>Z22_new16m_1.dswiz | Программирование и испо<br>files исания, прохождения, скр evv16m_1.dswiz e Settings Wizard files | о р р р по по по по по по по по по по по по по | < устройств (Ап<br>і<br>і<br>Сохранить<br>Отмена |
| Advanced configuration mode                                                                                                    | Configuration file name: | 722_new16m_1.dswiz                                                                                                    |                                                                                                  |                                                |                                                  |

Рисунок 8

3.3. В серверный конфигуратор <u>http://www.fmset.eu</u> загрузить сохранённый файл конфигурации (Рис. 9-13):

|                 | GUIPMENT         |               |                | BCEC                | onfiguration | i Manag   | er 1.1.2.0 |
|-----------------|------------------|---------------|----------------|---------------------|--------------|-----------|------------|
| Home            | Users            | Dealers Devic | es Firmwares   | GSM operator groups | XML settings |           |            |
| -Search<br>Name | parameters       | Dealer        |                |                     |              |           |            |
| ew XML          | settings<br>Name | Dealer        | Firmware check | rule File na        | me I         | File size |            |
| 1               | 470_new1.dswi    | z technoton   | ^MB            | 470_new1.dsv        | viz 1        | 17701     | Mon Dec    |
| *               | 470_new2.dswi    | z technoton   |                |                     | 0            | )         | Mon Dec    |
|                 |                  |               |                |                     | 1.1          |           |            |

| Name                | 722_new16m.dswiz |
|---------------------|------------------|
| Firmware check rule |                  |
| Notes               |                  |
| Dealer              | technoton        |

Рисунок 10

| BALTIC CAR EQUI | PMENT |         |         |           |                     |              |  |
|-----------------|-------|---------|---------|-----------|---------------------|--------------|--|
| Home            | Users | Dealers | Devices | Firmwares | GSM operator groups | XML settings |  |

To create settings file use <u>Device settings wizard application</u>.

#### New XIML settings

|   | Name              | Dealer    | Firmware check rule | File name               | File size |            |
|---|-------------------|-----------|---------------------|-------------------------|-----------|------------|
|   | 470_new1.dswiz    | technoton | ^MB                 | 470_new1.dswiz          | 17701     | Mon Dec    |
|   | 470_new2.dswiz    | technoton |                     |                         | 0         | Mon Dec    |
| * | 722_new10         | technoton |                     | 722_new10_oldVers.dswiz | 7380      | Thu Dec 2  |
| * | 722_new11.dswiz   | technoton | ^MB                 | 722_new11.dswiz         | 16723     | Thu Dec 2  |
| - | 722_new11_oldVers | technoton |                     | 722_new11_oldVers.dswiz | 7380      | Thu Dec 2  |
| * | 722_new12.dswiz   | technoton | ^MB                 | 722_new12.dswiz         | 16723     | Fri Dec 28 |
|   | 722_new14.dswiz   | technoton | ^MB                 | 722_new14.dswiz         | 16723     | Fri Dec 28 |
|   | 722_new15.dswiz   | technoton | ^MB                 | 722_new15.dswiz         | 16723     | Fri Dec 28 |
|   | 722_new15_oldVers | technoton |                     | 722_new15_oldVers.dswiz | 7381      | Fri Dec 28 |
| - | 722_new16m.dswiz  | technoton |                     |                         | 0         | Fri Feb 01 |
| * | 722_new3.dswiz    | technoton |                     |                         | 0         | Tue Dec 1  |
|   | <br>10 000 M      |           |                     |                         |           |            |

| крыть            |                    |                          | 240      |     |          | ?       |
|------------------|--------------------|--------------------------|----------|-----|----------|---------|
| Папка:           | 🃗 Мои докум        | іенты                    | -        | G 🕽 |          |         |
|                  | 22_new12.          | dswiz                    |          |     |          |         |
| e                | 722_new12_         | oldVers.dswiz            |          |     |          |         |
| Недавние         | 722_new14.         | dswiz                    |          |     |          |         |
| документы        | 722_new15.         | dswiz                    |          |     |          |         |
|                  | 22_new15_          | oldVers.dswiz            |          |     |          |         |
|                  | 22_new16.          | dswiz                    |          |     |          |         |
| Рабочий стол     | 722_new16n         | n.dswiz                  |          |     |          |         |
| ~                | 282_new17.         | dswiz                    |          |     |          |         |
| -                | 163043_100         | 178400058488_3501224_n   | .jpg     |     |          |         |
| Mau              | 300855_101         | 51032762847634_94435024  | 45_n.jpg |     |          |         |
| тои<br>документы | 2012021002         | 5437cont.jpg             |          |     |          |         |
|                  | 2012021604         | 1237cont.jpg             |          |     |          |         |
| <b>1</b>         | a9952f8b2c6        | 5377bd9f5746e1f3a6d81.jj | pg       |     |          |         |
| Мой              | 1                  |                          |          |     |          |         |
| компьютер        | لغار               |                          |          |     |          |         |
|                  | <u>И</u> мя файла: | 722_new16m.dswiz         |          |     | -        | Открыты |
|                  | T                  |                          |          |     |          | Orthous |
| Сетевое          | тип фаилов:        | все файлы                |          |     | <b>_</b> |         |
| окружение        |                    | 🔲 Только утение          |          |     |          |         |
|                  |                    |                          |          |     |          |         |

Рисунок 12

🔇 www.fmset.eu/upload\_gui.php?ftype=xml\_settings&id=341

| —XML settings: 722_new16m.dswiz                      |               | 24               |
|------------------------------------------------------|---------------|------------------|
| Choose a file to upload (up to 50KB):<br>Upload File | Выберите файл | 722_new16m.dswiz |

Рисунок 13

3.4. Выбрать настраиваемый терминал и загрузить в него файл конфигурации нажатием кнопки Create (Рис. 14-15):

| a           | CE         | 2                |             |           |            | BCI                         | Configuration 1 | Janager 1 | 1.1.2.0              |                   |               |          |               |
|-------------|------------|------------------|-------------|-----------|------------|-----------------------------|-----------------|-----------|----------------------|-------------------|---------------|----------|---------------|
| BALTIC CAL  | R EQU      | PMENT            |             |           |            |                             |                 |           |                      |                   |               | tecl     | nnoton/techno |
| Hom         | е          | Users De:        | alers Devic | es Firmwa | ares GSM o | perator grou                | ps XML settings |           |                      |                   |               |          | Lo            |
| Sear<br>IME | ch pa<br>I | rameters —       | Dealer      |           | н          | ardware vers                | ion             |           | Preffered firmware v | version           |               |          | - 28          |
| Curr        | ent f      | rmware version   | ad devices  | Cust      | om1        |                             | Custom2         |           |                      |                   |               |          |               |
|             | 64106      |                  |             |           | Firmware   | Firmware version XML settin |                 |           |                      | 9                 | Device SMS    | Retran.  | Updat         |
| I           |            | IMEI             | version     | group     | Preffered  | Current                     | name            | Dealer    | Ariv name            | Server            | number        | quantity | Settings      |
|             | 0          | 35177704713178   | 2 VM        |           | MB65       | MB65                        | 782_new17.dswiz | technoton | m2m30.velcom.by      | dt1.fmset.eu:8412 | +375291394133 | 1        | Updated       |
|             | 0          | 35732204204247   | 0 VM        |           | MB65       | MB65                        | 722_new8.dswiz  | technoton | m2m30.velcom.by      | dt1.fmset.eu:8412 | +375445783404 | 1        | Updated       |
| <b>T</b>    | 0          | 35732204223872   | 2 VM        |           | MB65       | MB65                        | 722_new15.dswiz | technoton | m2m30.velcom.by      | dt1.fmset.eu:8412 | +375445784298 | 1        | Updated       |
| New d       | evice      | Transfer selecte | d devices   |           |            |                             |                 |           |                      |                   |               |          |               |

|                           | Devic                            | :e                    |                   |
|---------------------------|----------------------------------|-----------------------|-------------------|
| evice settings Retranslat | DTS                              |                       |                   |
|                           | Main                             | II.ce cerner cettings |                   |
| IMEI                      | 357322042238722                  | Ose server semills    |                   |
| Hardware version          | VM                               |                       | Server            |
| Operator group            | None                             | Host                  | dt1.fmset.eu      |
| Preffered firmware        | MB65                             | Port                  | 8412              |
| Current firmware          | MB65                             |                       | APN               |
| Update only at home       |                                  | NT                    |                   |
| XML settings              | technoton/722_new16m.dswiz 💌     | INAILIE               | m2m3U.veicom.by   |
| Dealer                    | None                             | User                  | m2m30             |
| Notes                     | technoton/470_new1.dswiz         | Password              | m2m30             |
|                           | technoton/722_new10              | S                     | MS numbers        |
|                           | technoton/722_new11_oldVers      | <b>C</b> . 1          |                   |
|                           | technoton/722_new12.dswiz        | Service I             | +37069909436      |
|                           | technoton/722_new14.dswiz        | Service2              | +37069909436      |
|                           | technoton/722_new15_oldVers      | Ad                    | ditional settings |
| Phone number              | technoton/722_new3.dswiz         | 1 att                 |                   |
| ICCID                     | technoton/722_new3.dswiz         | Ist custom value      |                   |
| TMST                      | technoton/722_new4_oldVers.dswiz | 2nd custom value      |                   |
|                           | technoton/722_new5.dswiz         | Template              |                   |
|                           | technoton/722_new7.dswiz         |                       |                   |
|                           | technoton/722_new8.dswiz         | e Delete              |                   |

Далее будет показан пример настройки для сервера Wialon <u>http://gps.sensetracking.com</u>.

- 3.5. В терминал вставить SIM карту. Терминал зарегистрировать на сервере Wialon http://gps.sensetracking.com.
- 3.6. На сервере Wialon <u>http://gps.sensetracking.com</u> указать логические входы подключенных датчиков и сформировать тарировочную таблицу, соотнося напряжение на выходе DUT-E, измеренное вольтметром, с объемом топлива, залитым в бак. (Рис. 16-15):

| Детектор поездок         Расход топлива         Техобслуживание           * Имя:         357322042238722         от 4 до 60 симеолов           Тип устройства :         ВСЕ generic device            Уникальный ID:         357322042238722            Телефонный номер:         +375445784298            Пароль доступа к объекту :             Создатель:             Учетная запись:             Счетчик пробега:         GPS         Текущее значение:         0         км         Авто           Счетчик моточасов:         Датчик зажигания         Текущее значение:         0           Авто           Счетчик GPRS-трафика;         Сбоос счетчика         Текущее значение:         0          Кб         Авто | Основное        | Доступ      | Иконка          | Дополнительно   | Датчики        | Произвольные поля | Группы | Команды |  |
|----------------------------------------------------------------------------------------------------|-----------------|-------------|-----------------|-----------------|----------------|-------------------|--------|---------|--|
| <sup>™</sup> ИМЯ: 357322042238722 от 4 до 60 симе олов<br>Гип устройства : ВСЕ generic device ▼<br>Уникальный ID: 357322042238722<br>Гелефонный номер: +375445784298<br>Тароль доступа к объекту :<br>Создатель:                                                                                                    | Детектор поезд  | док Рас:    | ход топлива     | Техобслуживание |                |                   |        |         |  |
| Гип устройства : ВСЕ generic device<br>Уникальный ID: 357322042238722<br>Гелефонный номер: +375445784298<br>Тароль доступа к объекту :<br>Создатель:<br>Создатель:<br>Ачетная запись:<br>Ачетная запись:<br>Счетчик пробега: GPS Текущее значение: 0 км Авто<br>Счетчик моточасов: Датчик зажигания Текущее значение: 0 ч Авто<br>Счетчик орРВS-трафика: Сброс счетчика Текущее значение: 0 ч Авто                                                                                                    | Имя:            |             | 35732204223     | 8722 ot 4,      | до 50 символов |                   |        |         |  |
| Иникальный ID: 357322042238722 Гелефонный номер: +375445784298 Тароль доступа к объекту : Оздатель:                                                                                                    | ип устройства : |             | BCE generic o   | levice 💌        |                |                   |        |         |  |
| Гелефонный номер: +375445784298<br>Пароль доступа к объекту :<br>Создатель:                                                                                                    | /никальный ID:  |             | 35732204223     | 8722            |                |                   |        |         |  |
| Пароль доступа к объекту :                                                                                                    | Телефонный но   | мер:        | +3754457842     | 98              |                |                   |        |         |  |
| Создатель:                                                                                                    | Пароль доступа  | к объекту : |                 |                 |                |                   |        |         |  |
| Ачетная запись:                                                                                                    | Создатель:      |             |                 | 7               |                |                   |        |         |  |
| Счетчик пробега: GPS Teкущее значение: 0 км Авто<br>Счетчик моточасов: Датчик зажигания Текущее значение: 0 ч. Авто<br>Счетчик GPRS-трафика: Сброс счетчика Текущее значение: 0 кб Авто                                                                                                    | Учетная запись  | :           |                 |                 |                |                   |        |         |  |
| Счетчик пробега: GPS Teкущее значение: 0 км Авто<br>Счетчик моточасов: Датчик зажигания Teкущее значение: 0 ч. Авто<br>Счетчик GPRS-трафика: Сброс счетчика Текущее значение: 0 Кб Авто                                                                                                    |                 |             |                 | 2).<br>         |                |                   |        |         |  |
| Счетчик моточасов: Датчик зажигания 🔽 Текущее значение: 0 ч. 🗆 Авто<br>Счетчик GPRS-трафика: Сброс счетчика. Текущее значение: 0 Кб 🗖 Авто                                                                                                    | Счетчик пробега | a: [        | GPS             | 💌 Текущ         | ее значение:   | 0                 | км 🗆 / | Авто    |  |
| Счетчик GPRS-трафика: Сброс счетчика Текушее значение: 0 Кб 🗖 Авто                                                                                                    | Счетчик моточа  | сов: [      | Датчик зажигани | 1я 🔽 Текущ      | ее значение:   | 0                 | ч. 🗆 / | Авто    |  |
|                                                                                                    | Счетчик GPRS-т  | графика: [  | Сброс сче       | тчика Текущ     | ее значение:   | 0                 | Кб 🗆 / | Авто    |  |
|                                                                                                    |                 |             |                 |                 |                |                   |        |         |  |

|     |       |             |                   |                    | and the property states | 6            |          |          | Contractor and the |
|-----|-------|-------------|-------------------|--------------------|-------------------------|--------------|----------|----------|--------------------|
| 0ci | IOBHO | ре Дост     | уп Иконка         | Дополнительно      | Датчики                 | Произвольны  | ые поля  | Группы   | Комаңды            |
| Цет | ектор | поездок     | Расход топлива    | Техобслуживание    |                         |              |          |          |                    |
| Дo  | бави  | ть датчик К | лонировать датчик | Редактировать датч | ик Удалить              | датчик       |          |          |                    |
|     |       | Имя         | Тип               |                    | Единиц                  | ца измерения | Параметр | Описание | Видимост           |
| t   | œ     | Зажигание   | Датчик зажигания  | 7                  | Вкл/Вы                  | кл           | adc12    |          | V                  |
| t   | С     | ДУТ-Е А5    | Датчик уровня тог | ллива              | литров                  |              | Ivi1     |          | <b>N</b>           |
| t   | С     | Борт сеть   | Датчик напряжен   | ия                 | в                       |              | adc16    |          | V                  |
|     | ~     | 1222333     |                   |                    |                         |              |          |          |                    |

Рисунок 17

| Свойства датчика   | Таблица расчета    | Мастер таблицы расчета | График расчета | Пользовательские интервалы |
|--------------------|--------------------|------------------------|----------------|----------------------------|
| * Имя:             | Д                  | УТ-Е А5                |                |                            |
| Тип датчика:       | Д                  | атчик уровня топлива   | •              |                            |
| Единица измерения  | л                  | тров                   |                |                            |
| *Параметр:         | IVI                | 1                      | -              |                            |
| Описание:          |                    | A.                     |                |                            |
| Валидатор:         | н                  | ет                     |                |                            |
| Тип валидации:     | Л                  | огическое И            | ×              |                            |
| Переопределить сте | пень фильтрации: 🗖 |                        |                |                            |

Рисунок 18

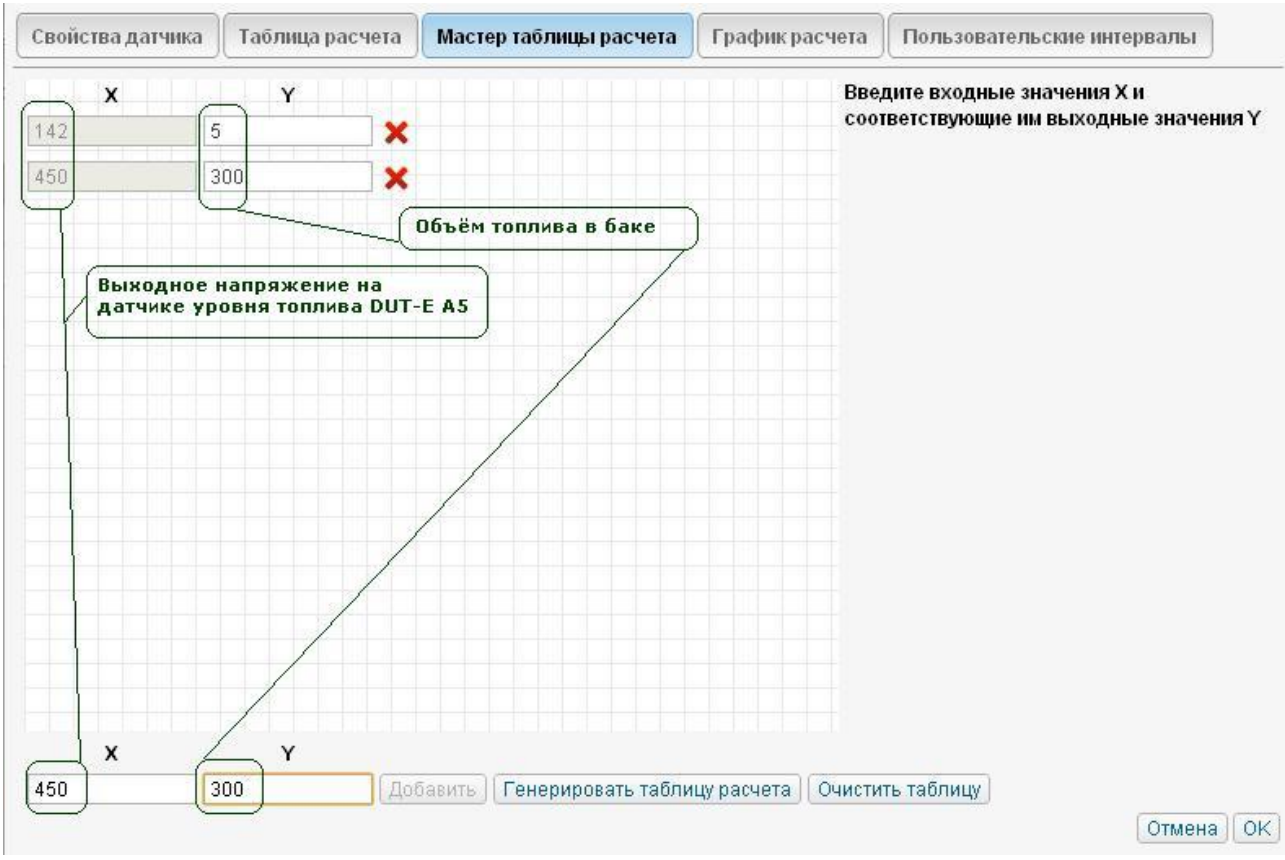

Рисунок 19

# 3.7. Для формирования отчётов, на вкладке Расход топлива, настроить параметры для датчика уровня топлива (Рис. 20, 21):

| Свойства объе                                              | кта – 3573 | 22042238722       |        | ×        |
|------------------------------------------------------------|------------|-------------------|--------|----------|
| Основное Доступ Иконка Дополнительно                       | Датчики    | Произвольные поля | Группы | Комаңды  |
| Детектор поездок Расход топлива Техобслуживание            |            |                   |        |          |
| Определение заправок/сливов топлива                        |            |                   |        | <b>_</b> |
| Минимальный объем заправки, литров:                        | 5          |                   |        |          |
| Минимальный объем слива, литров:                           | 5          |                   |        |          |
| Игнорировать сообщения после начала движения, секунд:      | 0          |                   |        |          |
| Минимальное время остановки для определения слива, секунд: | 0          |                   |        |          |
| Поиск заправок только при остановке:                       |            |                   |        |          |
| Поиск сливов в движении:                                   |            |                   |        |          |
| Рассчитывать объем заправки без учета фильтрации:          | V          |                   |        |          |
| Рассчитывать объем слива без учета фильтрации:             | •          |                   |        |          |
| Основные параметры датчиков                                |            |                   |        |          |
| Группировать датчики уровня топлива с одинаковым именем:   |            |                   |        |          |
| Группировать датчики расхода топлива с одинаковым именем:  |            |                   |        |          |
| Расчет датчиков уровня топлива по времени:                 |            |                   |        |          |
| Фильтровать значения датчиков уровня топлива:              |            |                   |        |          |
| 🗆 Расход по расчету                                        |            |                   |        |          |
| На холостом ходу, литров в час:                            | 2          |                   |        |          |
| Городской цикл, литров на 100 км:                          | 10         |                   |        |          |
|                                                            |            |                   | OTN    | ена ОК   |

Рисунок 20

| Основное                                                  | Доступ                                 | Иконка          | Дополнительно   | Датчики          | Произвольные |
|-----------------------------------------------------------|----------------------------------------|-----------------|-----------------|------------------|--------------|
| Детектор пое                                              | здок Раси                              | од топлива      | Техобслуживание |                  |              |
| Городской цик                                             | л, литров на                           | 100 км:         |                 | 10               |              |
| Загородный ци                                             | икл, литров н                          | а 100 км:       |                 | 7                |              |
| Коэффициент г                                             | при движени                            | и под загрузкої | ă.              | 13               |              |
|                                                           |                                        |                 |                 | 1.0              |              |
| 🗆 Расход по н                                             | нормам                                 |                 |                 | 1.0              |              |
| П Расход по н<br>Расход летом,                            | нормам<br>литров на 10                 | 0 км:           |                 | 10               |              |
| Расход по н<br>Расход летом,<br>Расход зимой,             | нормам<br>литров на 10<br>литров на 10 | О км:<br>О км:  |                 | 10               |              |
| Расход по н<br>Расход летом,<br>Расход зимой,<br>Зима от: | нормам<br>литров на 10<br>литров на 10 | О км:<br>О км:  |                 | 10<br>12<br>1 УД | екабрь 💌     |

3.8. В свойствах шаблона отчётов, сформировать отчёт по топливу и график уровня топлива (Рис. 22-29):

| араметры для отчетов                     |                                  |          |
|------------------------------------------|----------------------------------|----------|
| Имя: Fuel control_DUT Тип: Объект 🗾 Доб: | вить таблицу Добавить график     |          |
| Содержимое                               | Дополнительные настройки         |          |
| 🗘 Статистика                             | 🖉 🗃 🗙 📄 Опции                    |          |
| 1 fuel_DUT                               | 🖉 📄 🗙 🗉 🔲 Статистика             |          |
| График_DUT                               | A A Apec                         |          |
|                                          |                                  |          |
|                                          |                                  |          |
| P                                        | исунок 22<br>Гискана Бискана DUT |          |
| Своиства шаоло                           | la otteta - Fuel control_DOI     |          |
| Свойства таблицы                         |                                  |          |
|                                          |                                  |          |
| Доступные столоцы<br>Отчет               | Статистика                       | Ī        |
| 1 🔽 Unit                                 | Статистика                       | Ī        |
| 🗘 🔽 Время выполнения отчета              | Статистика                       | Ī        |
| 🗘 🔽 Начало интервала                     | Статистика                       | <u>ī</u> |
| 🕽 🔽 Окончание интервала                  | Статистика                       | Ĩ        |
| 1 🔽 Нач. уровень                         | Статистика                       | Ĩ        |
| 1 🔽 Конеч. уровень                       | Статистика                       | Ī        |
| 1 🔽 Макс. уровень топлива                | Статистика                       | Ĩ        |
| 1 🔽 Мин. уровень топлива                 | Статистика                       | Ī        |
| Потрачено по ДУТ                         | Статистика                       | I        |
| 🗘 🔽 Всего заправок                       | Заправки                         | In       |
| 1 🔽 Всего заправлено                     | Заправки                         | Ī        |
| 1 🗗 Всего сливов                         | Сливы                            | Ĩ        |
|                                          |                                  |          |

Рисунок 23

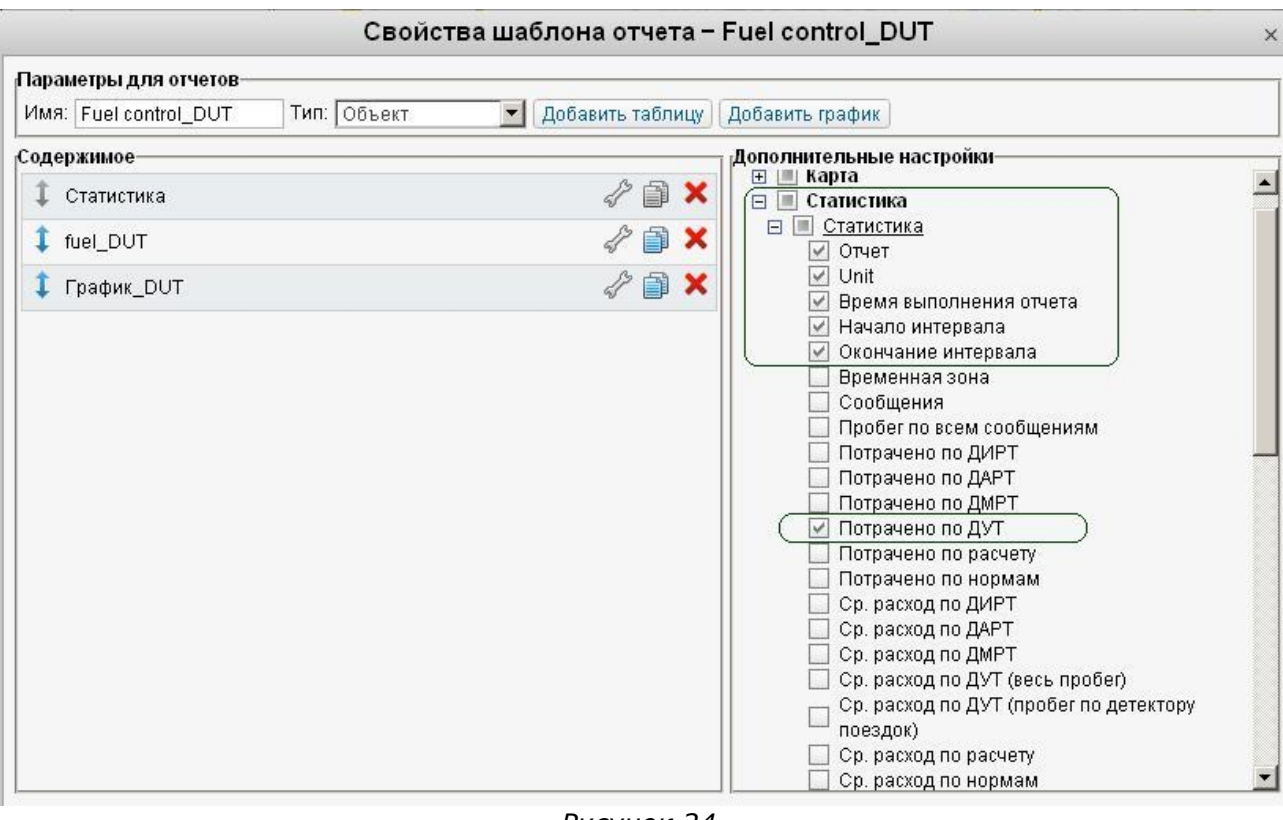

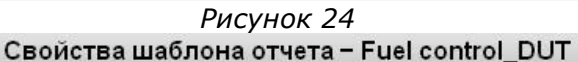

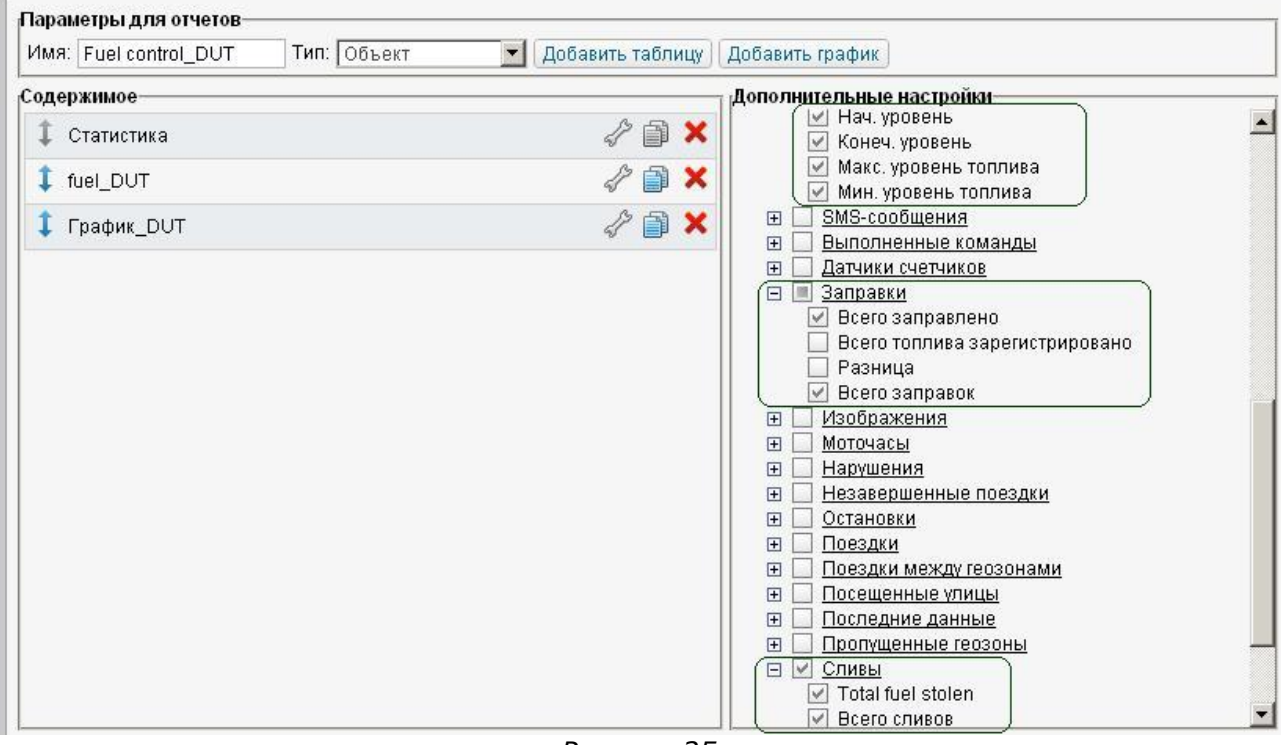

Рисунок 25

| араметры для отчетов  |             |                      |                                         |  |
|-----------------------|-------------|----------------------|-----------------------------------------|--|
| 1мя: Fuel control_DUT | Тип: Объект | 🗾 🛛 Добавить таблицу | Добавить график                         |  |
| одержимое             |             |                      | <sub>] [</sub> Дополнительные настройки |  |
| 1 Статистика          |             | A 🗊 🗙                |                                         |  |
| 🗘 fuel_DUT            |             | A 1                  | на правитика<br>Правитика<br>Правитика  |  |
| 1 График DUT          |             | 2 🗎 🗙                | н п Адрес                               |  |

|                      |               | Рисунок 26                           |            |
|----------------------|---------------|--------------------------------------|------------|
|                      | Свойства ша   | аблона отчета – Fuel control_DUT     | >          |
| Свойства графика     |               |                                      |            |
| Имя: fuel_DUT        | Тип: Обычный  | 💌 🗖 Разделять датчики 🗖 Отсчет от ну | ля         |
| Данные               |               | ј Параметры графика                  |            |
| 🔽 Уровень топлива    |               | 🔲 📥 🗖 Поездки                        | ( <u>I</u> |
| 🗖 Скорость           |               | Выберите датчики Все датчики         |            |
| 🗖 Скорость (сглаж.)  | )             | 🛄 Датчик 1                           |            |
| 🗆 Высота             |               | 🔲 Датчик 2                           |            |
| 🗖 Работа двигателя   | a             | Датчик 3                             |            |
| П Напляжение         |               | Датчик 4                             |            |
|                      |               | Рисунок 27                           |            |
|                      | Свойства ша   | блона отчета – Fuel control_DUT      | ×          |
| Параметры для отчето | )B            |                                      |            |
| MMA: Evol control DU | Т Тип: Облокт | Побарить таблицу Побарить графии     |            |

| Имя: Fuel control_DUT                              | Тип: Объект  | 🗾 🛛 Добавить таблицу                                                                                                    | Добавить график                                         |    |
|----------------------------------------------------|--------------|----------------------------------------------------------------------------------------------------|---------------------------------------------------------|----|
| Содержимое<br>Статистика<br>fuel_DUT<br>График_DUT |              | <ul> <li>√</li> <li>↓</li> <li>↓</li></ul> | Дополнительные настройки                                |    |
|                                                    |              | Рисунок 28                                                                                                    | 3                                                       |    |
|                                                    | Свойств      | а шаблона отчета -                                                                                                    | - Fuel control_DUT                                      | ×  |
| Своиства графика<br>Имя: График_DUT.               | Тип: Обычный |                                                                                                    | Разделять датчики П Отсчет от нуля<br>параметры графика |    |
| 🔽 Уровень топлива                                  |              | <u>I</u>                                                                                                    | Поездки                                                 | 1. |
| 🗖 Скорость                                         |              | Ĩ                                                                                                    | Выберите датчики<br>Все датчики                         |    |
| 🗖 Скорость (сглаж.)                                |              | Ĩ                                                                                                    | Датчик 1                                                |    |
| 🗖 Высота                                           |              | Ĩ                                                                                                    | Датчик 2                                                |    |
| 🗖 Работа двигателя                                 |              | Ī                                                                                                    | Датчик 3                                                |    |
| П Напряжение                                       |              | Ī                                                                                                    | Датчик 4                                                |    |

3.9. В отчёте по израсходованому топливу и уровню топлива в баке проверить данные (Рис. 30):

| Отчет                   | Fuel control_DUT    |
|-------------------------|---------------------|
| Объект                  | 357322042238722     |
| Время выполнения отчета | 2013-02-05 08:45:47 |
| Начало интервала        | 2013-02-04 00:00:00 |
| Окончание интервала     | 2013-02-04 23:59:59 |
| Нач. уровень            | 151.54 л            |
| Конеч. уровень          | 209.97 л            |
| Макс. уровень топлива   | 292.34 л            |
| Мин. уровень топлива    | 15.54 л             |
| Потрачено по ДУТ        | 104.40 л            |
| Всего заправок          | 7                   |
| Всего заправлено        | 953.96 л            |
| Всего сливов            | 4                   |
| Всего топлива слито     | 784.43 л            |

#### Рисунок 30

3.10. График уровня топлива должен корректно отображать изменение уровня (Рис. 31):

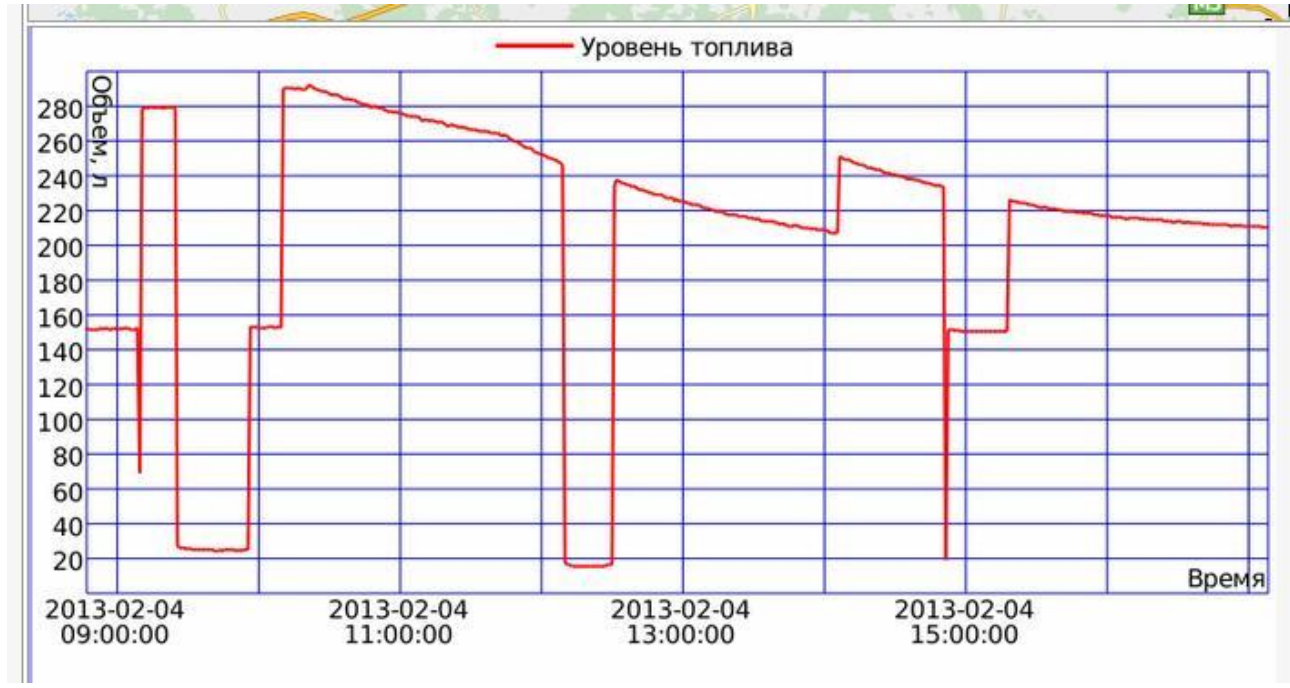

Рисунок 31

#### Работа по настройке завершена.

Начальник технического отдела

В.А. Панасюк